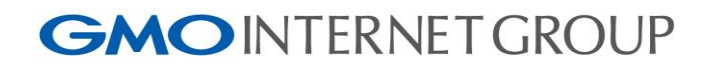

# お名前.com メールマーケティング Google Analytics 連携設定手順案内

2015/06/27

GMO インターネット株式会社

1. Google アカウントでログインを行う

http://www.google.com/ を開き、ログインを行ってください。

2. Google Analytics のアカウントを取得

#### https://www.google.com/analytics/ を開き、

「アカウントを作成」、もしくはログインをクリック Google パスワードを入力してください。

|   | 希末-ム 信奉レポート カ    | <i>አቅ</i> ይ ኮ <del>ቭ</del> ーኑ                                                                                                    |                       |         | ٥         |
|---|------------------|----------------------------------------------------------------------------------------------------|-----------------------|---------|-----------|
|   | マイレポート           | Lan company                                                                                                    | 11.7L.004448.07       |         |           |
|   | 28.000           | 11.000 ( ) / ( ) / | 8/834                 | LATER . | 早白<br>サイト |
| < | . 1.             |                                                                                                    | 25705 24-1 2500       | 67.445  | 00.01.54  |
|   | 2 MM             |                                                                                                    | 24.30%<br>オーカニック イギリス | 18.945  | 00.0137   |
|   | ~ v              |                                                                                                    | 22.00% @98            | 8,812   | 00:00:58  |
|   | 10,000           | - tasto                                                                                                    | メーリファラー カナダ           | 6,371   | 00.01.02  |
|   |                  |                                                                                                    | 7.55% X-8 1-159       | 5,545   | 00:00:32  |
|   | 1718 1748 1748 1 | 120                                                                                                    | 7552                  | 5,243   | 00.00.38  |
|   |                  |                                                                                                    |                       |         |           |

3. 下記の画面に遷移しますので「お申し込み」をクリックします。

| 📈 Google Analytics                                                                                        |                                                                                                    |                                                                                                    | ga20150611@gmail.com 👻                                              |
|----------------------------------------------------------------------------------------------------|----------------------------------------------------------------------------------------------------|----------------------------------------------------------------------------------------------------|---------------------------------------------------------------------|
| サイトのトラフィック分析を 3 ステ                                                                                        | ップで開始できます                                                                                                    |                                                                                                    |                                                                     |
| <ul> <li>Google アナリアイクスに申し込</li> <li>そのしていたいでのでのであります。</li> <li>モニターするサイトの事実体報告けでありましたが、からわます。</li> </ul> | <ul> <li>トッッキングコードを追加する</li> <li>不可かり、クロードを追加する</li> <li>不可かり、クロードをついた</li> <li>たり、クロードをついた</li> <li>たり、クロードをついた</li> <li>たり、クロードをついた</li> <li>たり、クロードをついた</li> </ul> | <ul> <li>コーザー第0時間を確認する</li> <li>レーガー第0時間を確認する</li> <li>レーガー第0時間を応じていた。</li> <li>レーガーの目的データが表示。</li> <li>されます。</li> </ul> | Google アナリア・クスの 使用を開始<br>お申し込み<br>発用は無料で読なら継承です。今すぐたゆし<br>込みいただけます。 |

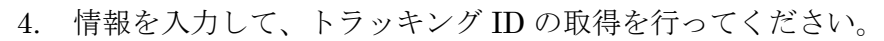

| Geogle Ansistics               |                                       |                         |                        |             |
|--------------------------------|---------------------------------------|-------------------------|------------------------|-------------|
| 新しいアカウント                       |                                       |                         |                        |             |
| トラッキングの対象                      |                                       |                         |                        |             |
| 9x7841-                        | <b>ESI-64 979</b>                     |                         |                        |             |
|                                |                                       |                         |                        |             |
| トラッキングの方法                      |                                       |                         |                        |             |
| このプロバティはユニバー<br>ング コード スニペットを練 | ・サル アナリティクスで使用します<br>6歳し、設定を売了してください。 | , [トラッキング ID を取得] モクリッ? | わして、ユニバーサル アナリティクスのトラッ | <del></del> |
| アカウントの設定                       |                                       |                         |                        |             |
| アカウント名 と用<br>アカウントは構成の最上       | 信レベルであり、1つ以上のトラッ                      | トング ID が含まれています。        |                        |             |
| 新しいアカウンド名                      |                                       |                         |                        |             |
| ブロバティの設定 …                     |                                       |                         |                        |             |
| ウェブサイト名 市市                     |                                       |                         |                        |             |
| 輸入ウェブサイト                       |                                       |                         |                        |             |
| ウェブサイトの URL ミ                  | 8                                     |                         |                        |             |
| http:// v Ol.http              | llwww.mywebsite.com                   |                         |                        |             |
| 累桂 🛞                           |                                       |                         |                        |             |
| 1つ道訳 v                         |                                       |                         |                        |             |
| レポートのタイムゾーン                    |                                       |                         |                        |             |
| 75500余田 -                      | → 開始航子太(00:90-TMD)                    |                         |                        |             |
| ゴートキカ時中 小                      |                                       |                         |                        |             |

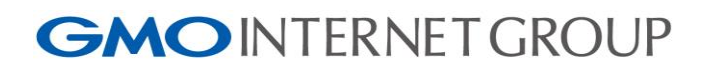

| 📈 Google Analytics                                                                                                    |                                                                                                    | ga20150611@gmail.com 🔻  | 📈 Google Analytics                                                                                                    |                                                                                                    | g#20150511@gmail.com 👻                                                                              |
|----------------------------------------------------------------------------------------------------|----------------------------------------------------------------------------------------------------|-------------------------|----------------------------------------------------------------------------------------------------|----------------------------------------------------------------------------------------------------|----------------------------------------------------------------------------------------------------|
| 新しいアカウント<br>トッキ・クの対象<br>タッチャ<br>シッキ・クの対象<br>このないりはコンドーキ・・<br>ングコッチンス・マートを発し、<br>アカントは参加した。<br>マンプットはないのはない。<br>アカントはないのはない。<br>アカントはないのはない。<br>アカントはないのはない。<br>マンプットはないのはない。<br>マンプットはないのはないのはない。<br>マンプットはないのはないのはない。<br>マンプットはないのはないのはない。<br>マンプットはないのはないのはないのはない。<br>マンプットはないのはないのはないのはない。<br>マンプットはないのはないのはないのはないのはないのはないのはないのはないのはないのはないの | 1544 277<br>アドリック2011年間によず。(ドラッキッグの分離前をワックスて、ユニバーラルアナリア・ク200トラッキ<br>12月10日、12日にとかラットッグの分離まれています。                     |                         | <ul> <li></li></ul>                                                                                                    | 8. ボルルボーンド(シーンド・クリン、単数)(単数)(学校)(<br>2.75%)(日本)(シーンド・クリン、単数)(日本)(シーンド・クリン、<br>2.75%)(日本)(シーンド・クリン、クリン、クリン、クリン、<br>2.75%)(日本)(シーンド・クリン、クリン、クリン、クリン、クリン、<br>2.75%)(日本)(シーンド・クリン、クリン、クリン、クリン、クリン、<br>2.75%)(日本)(シーンド・クリン、クリン、クリン、クリン、クリン、<br>2.75%)(日本)(シーンド、クリン、クリン、クリン、クリン、クリン、<br>2.75%)(日本)(シーンド、クリン、クリン、クリン、クリン、クリン、<br>2.75%)(日本)(シーンド、クリン、日本)(日本)(シーンド、クリン、<br>2.75%)(日本)(コン、クリン、クリン、クリン、クリン、<br>2.75%)(日本)(コン、クリン、クリン、クリン、<br>2.75%)(日本)(日本)(日本)(日本)(日本)(日本)(日本)(日本)(日本)(日本 | ##3<br>約7<br>12で<br>やみ<br>279<br>201<br>201<br>201<br>201<br>201<br>201<br>201<br>201<br>201<br>201 |
| ✓ Coogle Anaynes<br>データ共有設定 ①                                                                                                    |                                                                                                    | ga20150011(gigmat.com + | wit<br>ga20150611 / local-sit                                                                                                    | ボート カスタム ア <b>ナリティウス設定</b>                                                                                                    | 825/100001000-0000                                                                                  |
| Output:         ・・・・・・・・・・・・・・・・・・・・・・・・・・・・・・・・・・・・                                                                                                    | CREATENCIES BUT BATCH-OFFORGAL-STATUS OF THOSE ARRENESS (BERNESSALESSALE)<br>AND AND AND AND AND AND AND AND AND AND |                         | 7:04     7:04     7:04     7:04     7:04     7:04     7:04     7:04     7:04     7:04     7:04     7:04     7:04     7:04     7:04     7:04     7:04     7:04     7:04     7:04     7:04     7:04     7:04     7:04     7:04     7:04     7:04     7:04     7:04     7:04     7:04     7:04     7:04     7:04     7:04     7:04     7:04     7:04     7:04     7:04     7:04     7:04     7:04     7:04     7:04     7:04     7:04     7:04     7:04     7:04     7:04     7:04     7:04     7:04     7:04 |                                                                                                    | 、 、 、 、 、 、 、 、 、 、 、 、 、 、 、 、 、 、 、                                                               |
|                                                                                                    | 用金FS         用金EUN           0.2015 Couple 1 アチリティウス:ホーム   第0月8月11 1 アライバシーボリシー   フィードバック形式催                         |                         | ♥ リマークティング                                                                                                    | 以下はトラッキングコードです。コビーし、トラッキングする<br>(力ます。<br>cocipt<br>Buschion(s.s.g.t.a.mi)("GooglaAnalyticsObject")で)(小り)(Buschion<br>(付 q=i() q)(D) public guardination ()) = ******* Data(),a='s.crastelland<br>(付 q=i() q)(D) public guardination ()) =******* Data(),a='s.crastelland<br>() =************************************                                                                                                    | すべてのページのコードに貼り付<br>(0).                                                                             |

5. トラッキング ID の取得が完了すると、トラッキングコード(JavaScript)が表示されますので、 契約者の Web サイト(基本的にすべてのページ)に設置してください。

(※トラッキングコードは

「アナリティクス設定->プロパティ->トラッキング情報->トラッキングコード」 でご確認いただけます。)

| *"<br>ga20150611  |                                     | Î                                    | 35 トラッキング10日<br>トラッキングコード<br>ポール50 |                                                                                                    | トラッキングコード1 をジックすると、ウェブラ 小の<br>合は基本トラッキング コードの確認、アプリの場合は1<br>プラットフォーム的けの SIK のグウン・ロードが可能で |  |
|-------------------|-------------------------------------|--------------------------------------|------------------------------------|----------------------------------------------------------------------------------------------------|------------------------------------------------------------------------------------------|--|
| アカウント             | 78/51                               | 22-                                  | User-ID                            |                                                                                                    | (ウェジサイト、アプリと私に利用可能)。                                                                     |  |
| ga20150611 *      | <ul> <li>local-site2.net</li> </ul> | <ul> <li>すべてのウェジサイトのデータ *</li> </ul> | セッション設定<br>オードニーン検索コーフ             |                                                                                                    | [セッション設定] モクリックすると、セッションとキャン 。                                                           |  |
| アカウント設定           | 1 JUIF 182                          | 🗈 eu-ite                             | ●秋元時代リスト<br>秋末キーワード発売リスト           | トラッキング ID ステータス:トラ<br>用の相当日: Strings                                                                                                    | マッキングがインストールされていません<br>1010 20 55:53 P07                                                 |  |
| <u>***</u> ユーザー管理 | <u>****</u> ユーザー管理                  | <u>***</u> ユーザー管理                    | 他のサービスとのリンク联盟                      | UA-63991831-1 2179-008-6<br>7198-0277-1                                                                                                    | ページで Google アナリタイクスのトランキング コード お時色されませんでした。<br>SRAR集 するには、ウェブサ 小 のすべての ページにコードを設定する必要があ  |  |
| ▼ すべてのフィルタ        | ぷートラッキング体験                          | <b>H</b> 847                         | Martin のリンク設定                      | 詳細                                                                                                    |                                                                                          |  |
| ⑤ 立更成置            | トラッキング コード<br>マーク2月第                | A エンテンク グループ                         | AdSense 00000E                     | ウェブサイトのトラッキング                                                                                                    |                                                                                          |  |
| 14                | User-ID<br>45-c-1.ukm               | ▼ 701×9                              | 図 すべての商品                           | このプロパティではユニバーサル アナリケィウストラッキ<br>アナリティクスのシリットを最大限に活用できなよう。                                                                                                    | シグコードが生成されています。このプロパティでユニバーサル<br>コードをコピーして、トラッキングするすべてのウェブページに                           |  |
|                   | オーガニック検索ソース                         | (ま) テッネル 都定                          |                                    | MONDECCERN.                                                                                                    |                                                                                          |  |
|                   | 検索キーワード時外リスト                        | 〒 ●コマースの設定                           | Y 97-7∓(27                         | 以下はトラッキングコートです。コピーし、「<br>けます。                                                                                                    | トラッキングするすべてのページのコードに貼り付                                                                  |  |
|                   | 豊めサービスとのリンク状況                       | パーリナル ツー あたよガフタット                    | Dd 22.294定概                        | <script><br>(function(i.s.o.g.r.a.m))[GoogleAnalyticsObject])</td><td>re;(r)n(r)/function()(</td><td></td></tr><tr><td></td><td>AdWords のリンク設定</td><td>同計 セジスト</td><td>Dd ≆~90,4∨#+</td><td>((/) q=(r) q(() push(arguments); (/) I=1*new Data<br>m=s.getElementsByTagName(o)(0) a async=1.a.<br>))(window.document.script", "//www.google-analytic</td><td>a(),a≂s craatechement(o),<br>.src≃g.m. parentNode insertBefore(a.m.)<br>cs.com/analytics.js`;ga'),</td><td></td></tr><tr><td></td><td>■ AdSenseリンク設定</td><td>■ 戌</td><td>S o-onlike</td><td>ga(create', UA-63991831-1', 'auto');<br>gal'send', 'papeview');</td><td></td><td></td></tr><tr><td></td><td>🔤 すべての商品</td><td>int アドリビューション モデル</td><td></td><td></script> |                                                                                          |  |
|                   | Ed Hannah And                       | カスタム チャネル グループ                       |                                    | PHP の設定 #79×2                                                                                                    |                                                                                          |  |
|                   | 4 07-37420                          | 同  ブライベート チャネル グループ                  |                                    | 上のコードを使用して「analyticstracking phplという名」                                                                                                    | 載の PHP ファイルを作成し、各 PHP テンプレート ページに挿入し                                                     |  |

コンバージョン達成の基準となる「目標」の設定を行います。
 ここでは、特定の URL を表示した事をコンバージョン達成とみなすように設定します。
 アナリティクス設定->ビュー->目標

「+新しい目標」をクリック

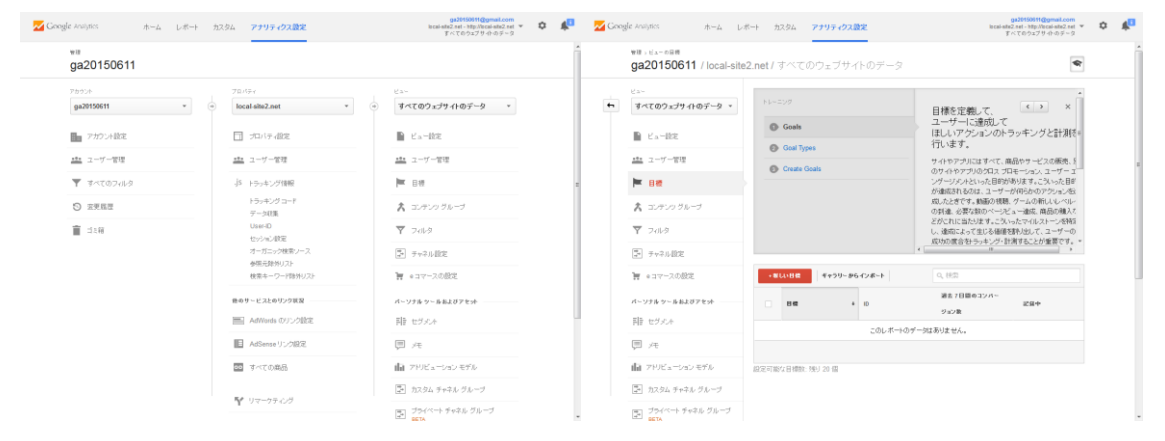

名前…任意の名前

タイプ…目標

「次のステップ」をクリック

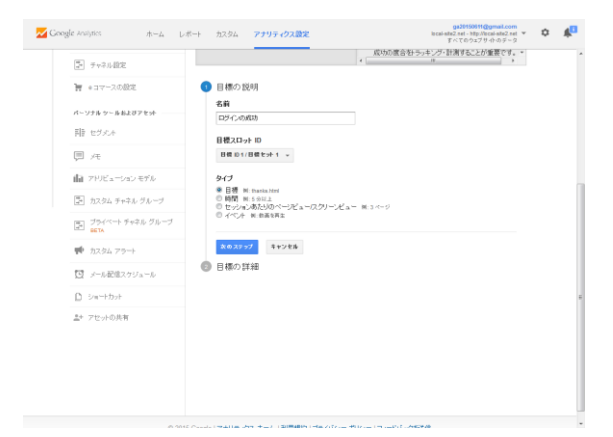

目標…JavaScript を埋め込んだ URL

「目標を作成」をクリック

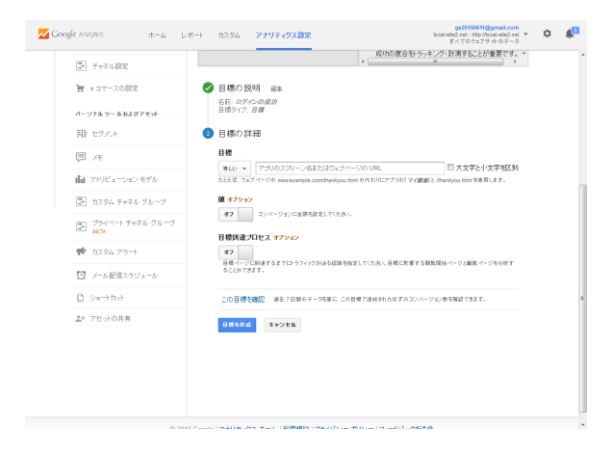

7. ビューID の確認を行います。

ビューIDは

「アナリティクス設定->ビュー->ビュー設定」

でご確認いただけます。

| ga20150611 / local-                | site2.net / すべてのウェブサイトのデ      | -9                                                                                  |
|------------------------------------|-------------------------------|-------------------------------------------------------------------------------------|
| <sub>ビュー</sub><br>すべてのウェブサイトのデータ マ | トレーニング                        | ビューの基本的な設 < > ×                                                                     |
| 📔 E a - BR                         | View Settings                 | 」とどうたいます。<br>ビュー名はデータの住職がわかりやすいものにします                                               |
| <u>***</u> ユーザー管理                  |                               | ページ解決レポートの開始ページを設定するため、ウ:<br>プリム・のし取し多入力します。                                        |
| - B#                               |                               | レポートの日付の増費様となるタイムゾーンを履択しま                                                           |
| 大 コンテンク グループ                       |                               | す。このライムシーンは、テーラが発生した地域のライ<br>ジーンとは海関係です。たとえば、「アメリカ合衆国、ス<br>平洋時間を確認すると、1日の独主リと終わりの時間 |
| ▼ 2018                             |                               | が太平洋時間で早断されます。これはセッションが免<br>した地域のタイムゾーンとは無関係で、ニューヨーク、1                              |
| デッネル設定                             |                               | ンドン、モスクフなど、どこで発生したセッションでも太 *                                                        |
| ₩ eコマースの設定                         | レポートビュー設定                     | R 7-836- 37828849                                                                   |
| パージナル ツールおよびアセット                   | 基本設定<br>ビュー10                 |                                                                                     |
| 同臣 セグメル                            | 103684549                     |                                                                                     |
| ■ 注                                | <b>ビュー石</b><br>すべてのウェブサイトのデータ |                                                                                     |
| iliil アドリビューションモデル                 | ウェブサイトの URL                   |                                                                                     |
| [1] Annual March 1997 114          | https// v local-site2.net     |                                                                                     |

8. Google API でクライアント ID の取得を行います。

https://console.developers.google.com/project を開きます。

「プロジェクトを作成」をクリックし、

プロジェクト名を入力(先頭はアルファベット)「作成」をクリックしてください。

|                                                                                                    | ttttati −                                                                                                    | 無料試用に登録     | 9 0 | ¢  | ga20150611@gmail.com 😩   |
|----------------------------------------------------------------------------------------------------|----------------------------------------------------------------------------------------------------|-------------|-----|----|--------------------------|
|                                                                                                    |                                                                                                    |             |     |    |                          |
|                                                                                                    |                                                                                                    |             |     |    |                          |
| Google Cloud Platform<br>プロジェクト                                                                                                    |                                                                                                    |             |     |    |                          |
| プロジェクトとは Google Cloud Platform での作業デー<br>オネーズ のまの トンスタイアオ・ペロント クトアグリート                                                                                                    | -587×(18)A                                                                                                    |             |     |    |                          |
| ソースやサービスが連携して動作するようになり、ブロ<br>ることでアブリケーションの作業を行えるユーザーを留<br>Receip Claud Battern (DBI開発開発する) 11 まず                                                                                                    | スレントを利用す<br>ほできます。<br>■2100-41742-                                                                                                    |             |     |    |                          |
| クトを作成します。                                                                                                    |                                                                                                    |             |     |    |                          |
| Second Structure                                                                                                    |                                                                                                    |             |     |    |                          |
|                                                                                                    |                                                                                                    |             |     |    |                          |
|                                                                                                    |                                                                                                    |             |     |    |                          |
|                                                                                                    |                                                                                                    |             |     |    |                          |
|                                                                                                    |                                                                                                    |             |     |    |                          |
|                                                                                                    |                                                                                                    |             |     |    |                          |
|                                                                                                    |                                                                                                    |             |     |    |                          |
|                                                                                                    |                                                                                                    |             |     |    |                          |
|                                                                                                    |                                                                                                    |             |     |    |                          |
|                                                                                                    |                                                                                                    |             |     |    |                          |
|                                                                                                    |                                                                                                    |             |     |    |                          |
|                                                                                                    |                                                                                                    |             |     |    |                          |
| Geogle Developers Console 302/201 #388                                                                                                    |                                                                                                    |             | 00  | \$ | gs20150611@gmsl.com 🥑    |
| Google Developers Console (9502429 838                                                                                                    |                                                                                                    |             | 90  | 0  | ga20150611@gmail.com     |
| Cogle Devices Constr. 2022/20121                                                                                                    | RLA-17029-0-5<br>701504-0-5                                                                                                    |             | 9 0 | 0  | ga20130011@gmail.com     |
| Cough Developers Canade 300/2018/00                                                                                                    | 5 (1254 + 2)<br>₩0,1-510/2.5h<br>789494 @                                                                                                    | NH4076.28#  | 00  | 0  | ga20150611@gmail.com     |
| Couple Developers Constal<br>Status France<br>2014 5 1<br>HTML Frid Shang Date Fallow TOTAL<br>TECHT Production For Status TOTAL                                                                                                    | 000240 - 1)<br>NULA-5005429<br>7895474 0<br>789547 6 6<br>789547 6 6<br>789547 6 6<br>789547 6 6<br>789547 6 6<br>789547 6 6<br>789547 6 6<br>789547 6 6<br>789547 6 6<br>789547 6 6<br>789547 6 6<br>789547 6 6<br>789547 6 7<br>789547 6 7<br>789547 7<br>789547 7<br>789577 7<br>789577 7<br>789577 7<br>789577 7<br>7895777 7<br>7895777 7<br>789577777777777777777777777777777777777                                                                                                    | N H4778-524 | 9 0 | 0  | ga201500114pgmail.com 🦲  |
| Cough Transformation (2002) 2012                                                                                                    | CR0240 - 1      RUL-1/20/20/-      Z92474 0      T92474 0      S92474 0      RUL-1/20/20/44/08/04/04/08/      RUL-1/20/20/44/08/04/04/      S9204.47.4      S9204.47.4 | RTURI-EM    | 90  | 0  | ga22150011@grand.com     |
| Cover Territory Covers                                                                                                    | COLORI                                                                                                    | N1001-20    | 0   | 0  | ga20150011ggyneil.com 🥶  |
| Cogle Investment Daniel (2002) 2012<br>Cogle Investment<br>2012 (2012)<br>Cogle Investment<br>Cogle Investment                             | ECCERCI                                                                                                    | N1005-288   | 9 0 | ¢  | pd311011ggrad.com        |
| Congle Truntioner Consol<br>Congle Truntioners<br>Table 51<br>Statistich als Beinge Deer Andere<br>Statistich als Beinge Deer Andere<br>Statistich als Beinge Deer And                                                                                                    | EXTERN                                                                                                    | R1078-519   | 0 0 | 0  | gall 1991 I dynad som 🛞  |
| Congle Devolutions Consol<br>Statute of America<br>Table 21 of Statute Teacher<br>Product of Statute Teacher<br>Product of                                                                                                    | ECC260                                                                                                    | 81078-518   | 0   | 0  | gall 1991 19 gyned ann 🔮 |
| Congle Developer Consol<br>Status Congle Person<br>This of all Sampa Development<br>This of this Sampa Development<br>This of this Sampa Development<br>Sampa Congle Person<br>Sampa Congle Person<br>Sampa Congle P                                                               | NUCCEAL +                                                                                                    | RINDOD CON  | 9 Q | 0  | pc2110111gyred.com       |
| Cough Developer Control<br>Develop Developer Control<br>Particle 2 (1)<br>Particle 2 (1)<br>Particle 2 | COURT -      COURT -      COURT -    | 81071-23    | 0 Q | 0  | pd1110111gyrad oor 🍅     |
| Couple Transmission Control (2002) 2012<br>Statistical Control (2002) 2012<br>Statistical Control (2002                                                                                                    | ECC241 + 1<br>■UL4/502/429<br>785/474 0<br>785/474 0<br>785/474 0<br>186/200/4218 4/1/C347 0<br>8/350247<br>118 0+200/                                                                                                    | 800.34      | 0 0 | 0  | pd1110111gyrad oor 🍅     |
| Couple Developer Control                                                                                                    | ECCENT                                                                                                    | 9107-34     | 0 0 | 0  | pd1110111gyrad aan 🍙     |
| Couple Developer Control                                                                                                    | ECCENTION<br>TENENTA O<br>TENENTA O<br>TENENTA O<br>TENENTA O<br>SUBJECT                                                                                                    | 9107-34     | •   | 0  | gc21102119grand zon 🍙    |

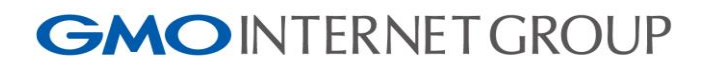

「APIと認証->API->Analytics API」をクリックしてください。

| ΣЩ.        | API 5-(JSU RUSS API (6)   |                                                                                                    |
|------------|---------------------------|----------------------------------------------------------------------------------------------------|
| 18.<br>19. |                           |                                                                                                    |
| PI LEDIE   | <ul> <li>analy</li> </ul> |                                                                                                    |
| API        | よく使われている APTIC展る          |                                                                                                    |
| 12121848   |                           |                                                                                                    |
| 同意西南       | 88                        | 24                                                                                                    |
| プッシュ       | Analytics API             | The Analytics API provides access to Analytics configuration and report data.                                  |
| 191        | Google Compute Engine     | Google Compute Engine provides virtual mathines for large scale data processing and analytics<br>applications. |
| -23-8      | PageSpeed Insights API    | The PageSpeed Insights API lets you analyze the performance of your website with a simple API. It              |
| プロイと管理     |                           | offers tailored suggestions for how you can optimize your site, and lets you easily integrate                  |
| Dピa−ŀ      | Geosle Mans Tracks API    | The General Mane Tracks API is designed to let husinesses monitor the seasts in their fleats, and              |
| ットワーキング    | oroge maps have set       | atalyse and visualise the GPS tracks of those assets.                                                          |
| トレージ       | URL Shortener API         | The Google URL Shortener API lets you create and manage gos.gl short URLs and their analytics.                 |
| ッグデータ      | YouTube Analytics API     | Provides access to YouTube Analytics reports.                                                                  |
|            |                           |                                                                                                    |
|            |                           | アクティビティ (アイドル10巻) C<br>プロジェクト[gu20150011]を許成                                                                   |
|            |                           |                                                                                                    |

「APIを有効にする」をクリックします。

| Google Developers Console                                                                                                    | ga20150611 *                                                                                                    | <b>##80/19:2018 Ø Ø \$</b> 94201                           | 50611@gmail.com 😩 |
|----------------------------------------------------------------------------------------------------|----------------------------------------------------------------------------------------------------|------------------------------------------------------------|-------------------|
| Coogle Dowtopun Control<br>概<br>構<br>構<br>パーロー<br>に<br>に<br>構<br>の<br>の<br>の<br>に<br>に<br>制<br>の<br>に<br>に<br>に<br>の<br>の<br>に<br>に<br>い<br>の<br>の<br>に<br>に<br>い<br>の<br>の<br>の<br>の<br>の<br>の<br>の<br>の<br>の<br>の<br>の<br>の<br>の | ●STINUT *<br>・<br>・<br>・<br>の目的にです<br>・<br>の目的にないためです<br>・<br>の目的にはないためです<br>・<br>の目的にはないためです<br>・<br>の目的にないためです<br>・<br>の目的にないためです<br>・<br>の目的にないためです<br>・<br>の目的にないためです<br>・<br>の目的にないためです<br>・<br>の目的にないためです<br>・<br>の目的にないためで<br>・<br>の目的にないためで<br>・<br>の目的にはないためで<br>・<br>の目的にはないためで<br>・<br>の目的にはないためで<br>・<br>の目的にはないためで<br>・<br>の目的にはないためで<br>・<br>の目的で<br>・<br>の目的で<br>・<br>の目的で<br>・<br>の目的で<br>・<br>の目的で<br>・<br>の目的で<br>・<br>の目的で<br>・<br>の目的で<br>・<br>の目的で<br>・<br>の目的で<br>・<br>の目ので<br>・<br>の目的で<br>・<br>の目ので<br>の目的で<br>・<br>の目ので<br>・<br>の目ので<br>・<br>の目ので<br>・<br>の目ので<br>・<br>の目ので<br>・<br>の目ので<br>の目ので<br>・<br>の目ので<br>の目ので<br>の目的で<br>の目ので<br>の目ので<br>の目ので<br>の目的で<br>の目ので<br>の目ので<br>の目ので<br>の目的で<br>の目ので<br>の目ので<br>の目ので<br>の目ので<br>の目ので<br>の目ので<br>の目ので<br>の目的で<br>の目ので<br>の目ので<br>の目<br>の<br>の<br>の<br>の<br>の<br>の<br>の<br>の<br>の<br>の<br>の<br>の<br>の | N 102/07 - 201 🖗 <table-cell></table-cell>                 | 9010peratum 2     |
|                                                                                                    |                                                                                                    | アクティビティ(アイドル状態)<br>プロジェクト「ga20150611」を作成<br>オペズのアクティビティの表示 | C _ X             |
|                                                                                                    |                                                                                                    |                                                            |                   |

次に、「APIと認証->認証情報->新しいクライアント ID を作成」をクリックしてください。

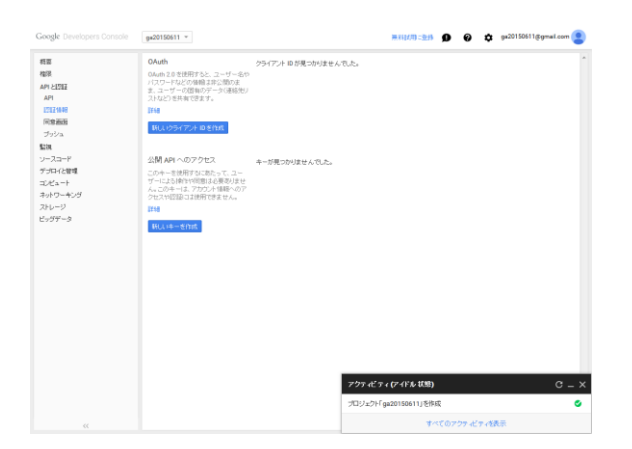

アプリケーションの種類…インストールされているアプリケーションを選択し、

「同意画面を設定」をクリックしてください。

その後、サービス名を入力し、「保存」をクリックしてください。

|                                                                                                    |                                                                                                    |                                                                                                    | 6 🗿 🖗 🗘 9420110011@grad.com 🤮 |
|----------------------------------------------------------------------------------------------------|----------------------------------------------------------------------------------------------------|----------------------------------------------------------------------------------------------------|-------------------------------|
| 相当<br>構成<br>構成<br>計算<br>に<br>1000<br>1000<br>100 | OALIN<br>Source 2 at 2014<br>(1) the start of the<br>All starts and the<br>All starts and the | Unrie duration duration Unrie duration Unrie dura |                               |
|                                                                                                    |                                                                                                    | アウティビティ (アイドル 10                                                                                                    | 8) C – X                      |
|                                                                                                    |                                                                                                    | プロジェクト「ga20150611」1                                                                                                    | 作成 🗳                          |
|                                                                                                    |                                                                                                    |                                                                                                    | すべてのアクサービア・作表示                |

アプリケーションの種類…インストールされているアプリケーション インストールされているアプリケーションの種類…その他 上記を選択し、「クライアント ID を作成」をクリックしてください。

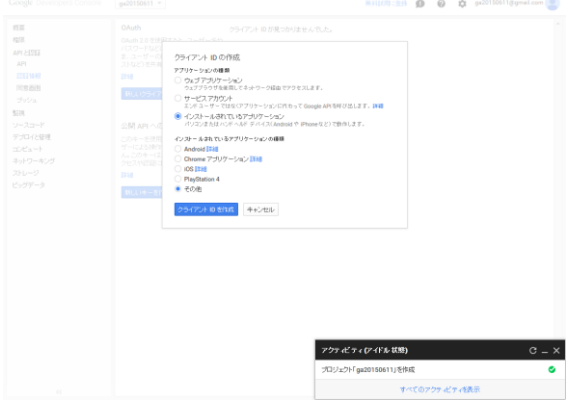

クライアント ID、クライアントシークレットを確認してください。

| 45II          | OAuth                                       | 2-17-137307-1-1 | いのクライアントの                     |                                                      |    |
|---------------|---------------------------------------------|-----------------|-------------------------------|------------------------------------------------------|----|
| 権限<br>Am LINE | 0Auth 2.0 を使用すると、ユーザー名や<br>バスワードなどの情報ま非公開のま | クライアント ID       | 832138092207<br>e6h317116n74p | r.<br>7v3om7ctn636640o895.apps.googleusercontent.com |    |
| API           | ま、ユーザーの図有のデータ(連絡化)<br>ついいといき声声できます          | クライアント シークレット   | o0win06dP1g0                  | 2_JqPgSuH1xxD                                        |    |
| 1212210-00    | 214                                         | 99-41-29- URI   | um jett wg oau                | m-2.0.oob                                            |    |
| 同意西班          | The second second second second             |                 | and the second                |                                                      |    |
| プッシュ          | MUNDER VOT WETAX                            | シークレットをリセット     | JSON をダウンロード                  | 并留金                                                  |    |
| 验现            |                                             |                 |                               |                                                      |    |
| ソースコード        | 公開 API へのアクセス                               | キーが思ったりませんで     |                               |                                                      |    |
| デプロイと管理       | この中一を使用するに変たって、ユー                           |                 | 0100                          |                                                      |    |
| ⊐lHa−h        | ブーによる操作や回激は必要取りません。このキーは、アカウントは悪いのア         |                 |                               |                                                      |    |
| キットワーキング      | クセスや認識コス使用できません。                            |                 |                               |                                                      |    |
| 750-9         | 1214                                        |                 |                               |                                                      |    |
| C997-9        | FO L LA - SPIRT                             |                 |                               |                                                      |    |
|               | and a stress                                |                 |                               |                                                      |    |
|               |                                             |                 |                               |                                                      |    |
|               |                                             |                 |                               |                                                      |    |
|               |                                             |                 |                               |                                                      |    |
|               |                                             |                 |                               |                                                      |    |
|               |                                             |                 |                               |                                                      |    |
|               |                                             |                 |                               |                                                      |    |
|               |                                             |                 |                               |                                                      |    |
|               |                                             |                 |                               |                                                      |    |
|               |                                             |                 |                               |                                                      |    |
|               |                                             |                 |                               |                                                      |    |
|               |                                             |                 | 777-67                        | * (アイドル-状態)                                          | c. |
|               |                                             |                 | プロジェクト「                       | ga20150611」を作成                                       |    |
|               |                                             |                 |                               |                                                      |    |

9. コントロールパネルの設定を行います。

サイドメニューにある「Google Analytics 連携設定」画面を開いてください。

| Mail Marketing X-1         | <b>紀信管理画面 = 近</b> <u>イド</u> 9 FAQ 図 25時に合わせ ログイン20   81230472 example.com 管理ユーザー× 9 <u>ログアウト</u>                                                   |
|----------------------------|----------------------------------------------------------------------------------------------------|
|                            | 🔅 #4設定/RYM# Google Analytics 連携設定 Google Analytics からデータを取得して表示することができます。                                                                          |
| ダッシュボード                    | Google Analytics 連携設定                                                                                                    |
| メール税約                      | coogle reary dea reprinted                                                                                                    |
| メール配信予約作成                  | Google Analyticsと連携するには、Google アカウント、Google Analyticsの使用間始、 Google Developer ConsoleでのGoogle Analytics APEの実<br>行評可、 クライアントロ・クライアントシークレットの取得が必要です。 |
| メール配当から一覧<br>配信レポート一覧      | クライアントID                                                                                                    |
| ▶ メール本文管理                  | クライアントシーク<br>レット                                                                                                    |
| メール本文作成                    | <b>高</b> 保存                                                                                                    |
| メール本文一覧<br>承認待ち一覧 2        | ×クライアントID・クライアントシークレットを変更した場合、米ポコードの再取職が必要です                                                                                                    |
| 画像ギャラリー<br>かんたん本文新機作成(開発中) | ビュー IDは、Googie Analytics©(アナリティクス設定)→[ビュー]→[ビュー設定]に表示されています。                                                                                       |
|                            | Ea-ID                                                                                                    |
| ステップメール<br>ステップメール作成       | <b>副保存</b>                                                                                                    |
| ステップメール設定一覧                |                                                                                                    |
| 承認得ち一覧 1                   | Googleアカウントで肝可情報の確認・取り消しができます。                                                                                                    |
| 1087mm                     | ✿ アカウント権限(Google)                                                                                                    |
| 読者情報 登録                    |                                                                                                    |
| Ref - 和<br>Ref - 和         |                                                                                                    |
| Nestan                     |                                                                                                    |
| 読者情報テーブル設定                 |                                                                                                    |
| 配信条件 作成<br>配信条件 一覧         |                                                                                                    |
| NUMBER OF PR               |                                                                                                    |

クライアント ID、クライアントシークレットを入力し、保存をクリックしてください。

| Google Analytics 連携設定                                                                                                    |
|----------------------------------------------------------------------------------------------------|
| Google Analyticsと連携するには、Google アカウント、Google Analyticsの使用開始、 Google Developer ConsoleでのGoogle Analytics APIの実行許可、 クライアントID・ク<br>ライアントシークレットの取得が必要です。 |
| クライアントID                                                                                                    |
| クライアントシークレ<br>ット                                                                                                    |
| 日保存<br>※クライアントID・クライアントシークレットを変更した場合、承認コードの再取得が必要です                                                                                                 |
| ビュー IDは、Google Analyticsの[アナリティクス設定]→[ビュー]→[ビュー設定]に表示されています。                                                                                        |
| Ea-ID                                                                                                    |
| 四 保存                                                                                                    |
| Googleアカウントで許可情報の確認・取り消しができます。                                                                                                    |
| ✿ アカウント権限 (Google)                                                                                                    |
|                                                                                                    |

「承認コードを取得」をクリックすると、Google のページが開きますので、 「承認する」をクリックしてください。

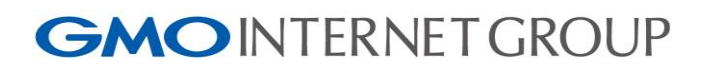

| Google Analytics 連携設定                                                                                                    |
|----------------------------------------------------------------------------------------------------|
| Google Analyticsと連携するには、Google アカウント、Google Analyticsの使用開始、 Google Developer ConsoleでのGoogle Analytics APIの実行許可、 クライアントID・クラ<br>イアントシークレットの取得が必要です。 |
| クライアントID 593325551534-0etq8ho8922ig875c:                                                                                                    |
| クライアントシークレ<br>ット<br>ONR50IYaFq82oeku7dcZ6gJI                                                                                                    |
| ○ 削除<br>※クライアントID・クライアントシークレットを変更した場合、承認コードの再取傷が必要です                                                                                                |
| お名前.comメールマーケティング からGoogle Analyticsへのアクセスを許可するには、 クライアントIDおよびクライアントシークレットを保存した後、承認コードを取得して以下<br>に入力し、保存ボタンを押してください。                                |
| <b>Q</b> 承認コードを取得 (Google)                                                                                                    |
| 承認コード                                                                                                    |
| <b>四</b> 保存                                                                                                    |
| ドュー IDは、Google Analyticsの[アナリティクス設定]→[ドュー]→[ドュー設定]に表示されています。                                                                                        |
| ビュー ID                                                                                                    |
| <b>四保存</b>                                                                                                    |
| - デモサービス が次の許可をリクエストしています:                                                                                                    |
| ⑧ Google アナリティクス データの表示 ①                                                                                                    |
| [後語する]をクリックすると、このアプリと Google がそれ ぞれの利用規約とプライバリー ボ<br>リシーに陥ってあなたの情報を利用することを許可することになります。このアカウント権限<br>やその他のアカウント権限をいっても実営できます。                         |
| キャンセル 永辺する                                                                                                    |
|                                                                                                    |
| コードが表示されますのでコピーをしてください。                                                                                                    |
| Google                                                                                                    |

このコードをコピーし、アプリケーションに切り替えて貼り付けてください:

コントロールパネルに戻り

承認コード欄にコピーしたコードを貼りつけ、「保存」をクリックしてください。

| Google Analytics 連                           | 携設定                                                                                                    |
|----------------------------------------------|----------------------------------------------------------------------------------------------------|
| Google Analyticsと連携するには、<br>イアントシークレットの取得が必要 | Google アカウント、Google Analyticsの使用開始、 Google Developer ConsoleでのGoogle Analytics APIの実行許可、 クライアントID・クラ<br>です。 |
| クライアントID 59                                  | 93325551534-0etq8ho8922ig875c:                                                                              |
| クライアントシークレ OI<br>ット                          | NR50IYaFq82oeku7dcZ6gJI                                                                                     |
| */                                           | ♀ 削除<br>フライアントID・クライアントシークレットを変更した場合、承認コードの再取得が必要です                                                         |
| お名前.comメールマーケティング<br>に入力し、保存ボタンを押してくた        | からGoogle Analyticsへのアクセスを許可するには、 クライアントIDおよびクライアントシークレットを保存した後、承認コードを取得して以下<br>さい。<br>Q 承認コードを取得 (Google)   |
| 承認コード                                        | 日保存                                                                                                    |
| ビュー IDは、Google Analyticsの                    | [アナリティクス設定]→[ピュー]→[ビュー設定]に表示されています。                                                                         |
| Ĕ⊐-ID                                        |                                                                                                    |
|                                              | <b>曾保存</b>                                                                                                  |

#### ビューID を入力して「保存」をクリックしてください。

| Google Analytics 連携設定                                                                                                    |  |  |
|----------------------------------------------------------------------------------------------------|--|--|
| Google Analyticsと連携するには、Google アカウント、Google Analyticsの使用開始、 Google Developer ConsoleでのGoogle Analytics APIの実行許可、 クライアントID・クライア<br>ントシークレットの取得が必要です。 |  |  |
| クライアントID 769715354312-ia15lkur9ir8uopqbs1                                                                                                    |  |  |
| クライアントシークレ<br>ット<br>gQreoLvF37zkTXXxx7qb04Qo                                                                                                    |  |  |
| <ul> <li>○ 削除</li> <li>※クライアントID・クライアントシークレットを変更した場合、承認コードの再取得が必要です</li> </ul>                                                                      |  |  |
| Google Analyticsと連携中です。連携を取り消すには承認コードを削除してください。                                                                                                    |  |  |
| ◎ 削除                                                                                                    |  |  |
| ビュー IDは、Google Analyticsの[アナリティクス設定]→[ビュー]→[ビュー設定]に表示されています。                                                                                        |  |  |
| ビュー ID                                                                                                    |  |  |
| □ 保存                                                                                                    |  |  |
| Googleアカウントで許可情報の確認・取り消しができます。                                                                                                    |  |  |
| ✿ アカウント権限 (Google)                                                                                                    |  |  |

以上で GoogleAnalytics との連携設定は終了になります。